DOB WEBINAR SERIES – SESSION 2: LL97 ARTICLE 321 REPORTING PROCESS March 7th, 2025

presented by DOB Sustainability Bureau

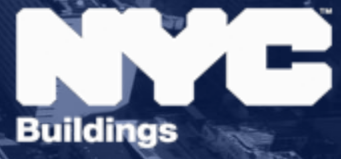

#### **Presenters**

- Emily Hoffman, Director, Office of Building Energy and Emissions Performance (OBEEP)
- Andrew McLean, Policy and Project Associate, Policy and Legal
- Thomas Carpenito, Project Manager, Sustainability Enforcement, OBEEP
- Emily Poorvin, Senior Building Energy and Emissions Auditor, OBEEP

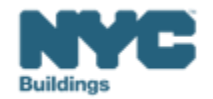

## LL97 TIMELINE

For Filing Extensions and Submitting Compliance Reports

#### Grace periods & extensions apply to LL88

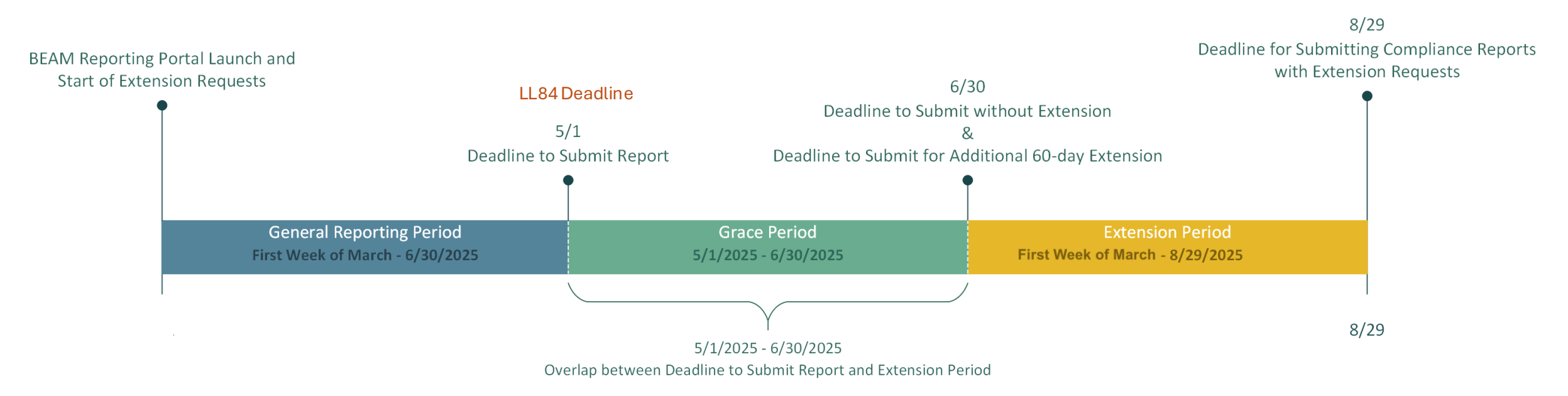

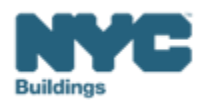

#### Local Law 97 Reporting Process - Article 321 PECM

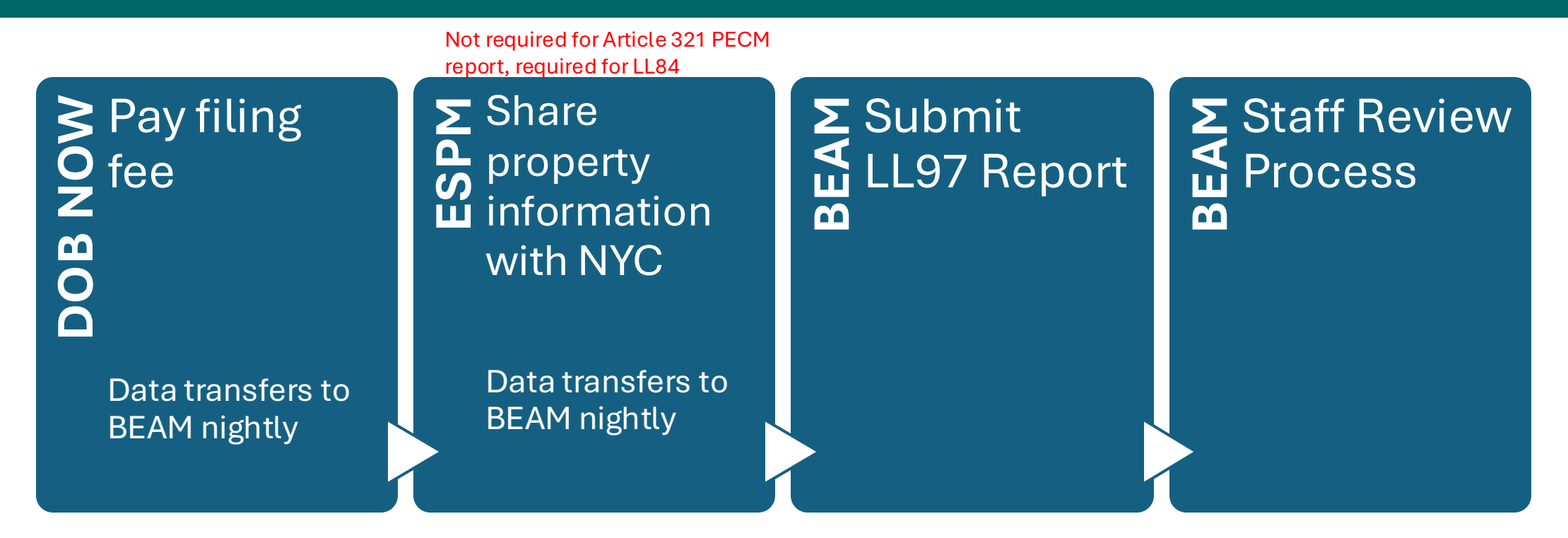

The following three email addresses entered in DOB NOW will serve as the **only** email addresses to view building profile in the Building Energy Analysis Manager (BEAM).

- Owner
- Owner Representative
- Service Provider (RDP/RCxA) optional if owner's rep is also service provider

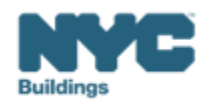

LL97 covered buildings<sup>†</sup> with rent regulated and/or affordable units must follow one of the pathways below:

| Article 321: The Prescriptive Pathway                                                                                                    | Article 320: The 2026 Pathway                                                                                                    | Article 320: The 2035 Pathway                                                                                                    |  |  |
|----------------------------------------------------------------------------------------------------|----------------------------------------------------------------------------------------------------|----------------------------------------------------------------------------------------------------|--|--|
| <ul> <li>If building includes any of the following:</li> <li>&gt; 35% of units subject to rent regulation<br/>(regardless of any income restrictions), OR</li> <li>Is an HDFC co-op (not a rental), OR</li> <li>Has 1+ units that participate in a federal<br/>project-based housing program (e.g.,<br/>Section 8, Section 202, Section 811, or<br/>CoC)</li> </ul> | <ul> <li>If building :</li> <li>Has 1+ rent regulated units<br/>and <u>no more than</u> 35% of units<br/>subject to rent regulation AND</li> <li>Does not have any units with<br/>income-restriction as defined under<br/>the 2035 Pathway</li> </ul> | <ul> <li>If building:</li> <li>Is a Mitchell-Lama with <u>no units</u> that participate in a federal project-based housing program, OR</li> <li>Has ≤ 35%<sup>1</sup> rent regulated units and has 1+ units that are income restricted through certain* loans, grants, real property tax benefits (e.g., 420-c, Article XI, UDAAP), or property disposition programs</li> <li>Units with an income restriction imposed solely through the Zoning Resolution (e.g., Inclusionary Housing programs) do not count as "income restricted" for the purposes of this path.</li> </ul> |  |  |
| •                                                                                                    | •                                                                                                    | •                                                                                                    |  |  |
| <ul> <li>The building must:</li> <li>Demonstrate that emissions are below the applicable 2030 limits, OR</li> <li>Show that applicable <u>Prescriptive Energy</u><br/><u>Conservation Measures</u> have been fully implemented</li> </ul>                                                                                                    | <ul> <li>The building must:</li> <li>Meet emission limits starting in 2026, or face penalties of \$268 per ton of carbon for exceeding the limits</li> </ul>                                                                                          | <ul> <li>The building must:</li> <li>Meet emission limits starting in 2035, or face penalties of \$268 per ton of carbon for exceeding the limits</li> </ul>                                                                                                    |  |  |
| And file a <u>one-time report</u> by May 2025 <sup>1</sup>                                                                                                    | And file annual reports starting May 2027*                                                                                                    | And file annual reports starting May 2036*                                                                                                    |  |  |
| <ol> <li>Note that <u>the rules</u> allow buildings additional time<br/>to comply if they can demonstrate progress</li> </ol>                                                                                                    |                                                                                                    | 1. Chart revised to clarify criteria for the 2035 pathway                                                                                                    |  |  |

†LL97 generally covers, with some exceptions: buildings that exceeds 25,000 gross square feet; two or more buildings on the same tax lot that together exceed 50,000 square feet; two or more condominium buildings governed by the same board of managers and that together exceed 50,000 square feet.

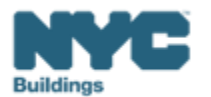

## Houses of worship (HOWs)

- Definition:
  - "main use or dominant occupancy is classified as occupancy group A-3 religious house of worship"
  - Greater than 50% of the building is used as assembly space for religious purposes
- <u>Confirming HOW</u>
  - Described in the CBL FAQ
  - Requires an RDP to certify floor area measurements.

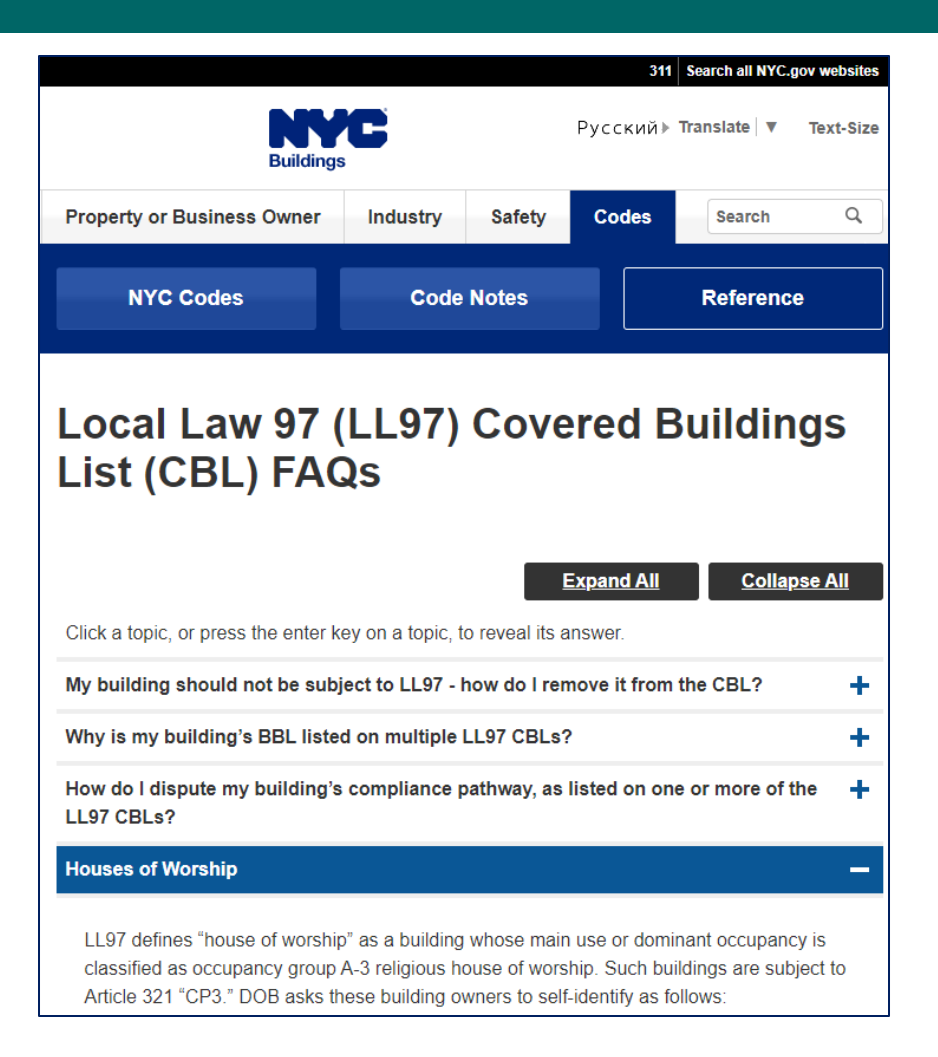

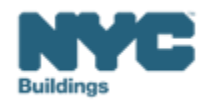

# LL97 CBL Disputes

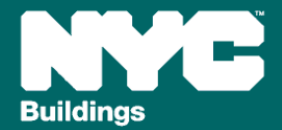

#### **Article 321 CBL Dispute Process**

### BEAM

- 1. Applicant submits dispute (by email or BEAM ticket)
- 2. DOB assesses the dispute and documentation, requests more documentation from the applicant if needed
- 3. DOB requests information from partner agencies (such as DHCR or DCAS) Note this step can take time
- 4. DOB determines the building's compliance pathway
- 5. DOB informs the applicant and updates internal records

**Note:** If a dispute has not been resolved by the reporting deadline, owners should submit a report on the compliance pathway that they believe their building should be subject to, in consultation with Registered Design Professionals, Qualified Retro-Commissioning agents, and/or legal representatives, as applicable.

## Documentation needed for to prove a building should be subject to Article 321:

#### >35% Rent regulated

If the units in the building are rent stabilized only: DHCR Certified Annual Registration Summary from the current or previous calender year, showing number of units under rent regulation. Owners can request records here: orarecords@hcr.ny.gov

If the units in the building are rent controlled: a signed letter from a lawyer, confirming that of the dwelling units in the building over 35% are rent regulated (rent controlled or rent stabilized).

#### Project-based federal housing program

Contract showing proof of the building's active participation in a project-based assistance program.

#### 321 HDFCs

Certificate of Incorporation certified by the state. Owners can get copies here: https://dos.ny.gov/copies-corporation-or-business-entity-documents

#### Houses of Worship

A completed House of Worship Verification Form and House of Worship Verification Sheet.These can be downloaded at https://www.nyc.gov/assets/buildings/pdf/howveri\_form.pdf and at https://www.nyc.gov/assets/buildings/excel/how\_ver.xlsx

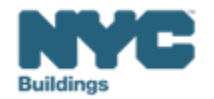

#### **Finding the disputes ticket**

Log in to the BEAM Platform at <u>nyc.beam-portal.org</u>. From the left sidebar, navigate to **Helpdesk.** Then again from the left sidebar, click **New Ticket**, then select **01. LL97 Covered Building List (CBL) Disputes**.

You do **not** need a BEAM account or a DOB NOW payment confirmation do submit a disputes ticket

| ≡<            | BE ▲ M POWERED BY SEED PLATFORM™ = Submissions                                                                                                    | ≡ Submissions                                                                                                    |  |  |  |
|---------------|----------------------------------------------------------------------------------------------------|----------------------------------------------------------------------------------------------------|--|--|--|
| 🔅 ЈОЕ ЅМІТН   | Properties                                                                                                    |                                                                                                    |  |  |  |
| INVENTORY     | Select a cycle to view building data from: 2023 Calendar Year v Fil: Know                                                                                                    | wledgebase / Overview                                                                                                    |  |  |  |
| 😁 ADD MEMBERS | Actions:                                                                                                    | owledgebase                                                                                                    |  |  |  |
| МАР МАР       | Current Sorts: This box will display active sorts from the table below.                                                                                                    | ve listed a number of Knowledgebase articles for your perusal in the following categories. Please check to see if any of these articles address your problem price                                                                                                    |  |  |  |
| 🖪 HELPDESK    | Knowledge Loc                                                                                                    | cal Law 97 (LL97) Requirements Resource Library                                                                                                    |  |  |  |
| () ABOUT      | View by Property View All by Tax Lot                                                                                                    |                                                                                                    |  |  |  |
| E LOGOUT      | Property Name     Portfolio     BBL (1ax Lot)     Buliding ID Number (BM. Address DOF     BEAM     In N     In N     In N                                                                                                    | through Energy Star Portfolio Manager, reporting so in the city carbon<br>uncoming and both Mayor Adams as well as prior mayors have pledged<br>through Energy Star Portfolio Manager, reporting guides, information abo<br>uncoming and past when are to believe uncoming and past when are the city carbon |  |  |  |
|               | Image: Second second second | tral by 2050.                                                                                                    |  |  |  |
|               |                                                                                                    | ler Local Law 97, most buildings over 25,000 square feet are required to<br>et new energy efficiency and greenhouse gas emissions limits as of 2024,                                                                                                    |  |  |  |
|               | Image: Second second second | n stricter limits coming into effect in 2030. The goal is to reduce the<br>ssions produced by the city's largest buildings 40 percent by 2030 and net                                                                                                    |  |  |  |
|               |                                                                                                    | o by 2050.                                                                                                    |  |  |  |
|               |                                                                                                    | ew articles 🕐                                                                                                    |  |  |  |
|               | Uti                                                                                                    | lity Programs and Financing                                                                                                    |  |  |  |
|               | This                                                                                                    | s section includes information on utility and other resources that can help you come into compliance with the emissions limits set by Local Law 97. Please also                                                                                                    |  |  |  |
|               |                                                                                                    | iew articles 🕐                                                                                                    |  |  |  |
|               |                                                                                                    | Powered by django-helpdesk.                                                                                                    |  |  |  |

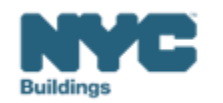

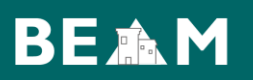

Completing a dispute ticket to show that you are an Article 321 building requires that you supply the following:

- Building details
- The reason for the dispute
- The compliance pathway of your building
- The reason your building should be subject to Article 321
- Documentation evidencing your building's compliance status (a list of accepted documentation can be found on the <u>CBL</u> <u>Matrix</u>)

**Note:** a dispute can only cover multiple BINs where the documentation covers multiple BINs. Where documentation is specific to the building, the dispute must be specific to the BIN.

| What is your dispute?*                                   |   |
|----------------------------------------------------------|---|
|                                                          | ~ |
|                                                          |   |
| 1. My building is listed on the CBL and it shouldn't be  |   |
| 2. I need to update my building's compliance pathway     |   |
| 3. My building is not listed on the CBL and it should be |   |
|                                                          |   |

| Please select the compliance pathway that should be listed for your building. |   |
|-------------------------------------------------------------------------------|---|
|                                                                               | ~ |
|                                                                               |   |
| Compliance Pathway 1 - Article 320 beginning 2026 (28-320.3.10.1)             | _ |
| Compliance Pathway 2 - Article 320 beginning 2035 (28-320.3.9)                |   |
| Compliance Pathway 3 - Article 321 One-Time Compliance                        |   |
|                                                                               |   |

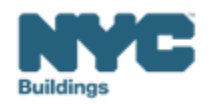

# DOB NOW Filing Fees Article 321

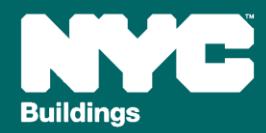

## **Critical Information for DOB NOW: Safety**

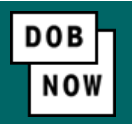

The **Owner**, **Owners Representative**, and **Service Provider** (RDP/RCxA) email addresses **must be** provided in the DOB NOW Filing Fee process.

- These email addresses are the only way to access your building profile in BEAM.
- While you may be able to create a BEAM account without submitting a DOB NOW filing fee, applicable building information will **not** be present in your building profile.
- The BEAM account must be created using one of the three email addresses identified in the LL97 DOB NOW Fee portal associated with the BIN/BBL.

Email addresses entered in DOB NOW will serve as the **only** email addresses to view building profile in BEAM.

- Owner
- Owner Representative
- Service Provider (RDP/RCxA) optional

DOB NOW Filing Fee Payment information and submitted emails are transferred to BEAM on a nightly basis. It is not possible to complete a BEAM report in one day.

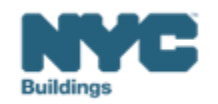

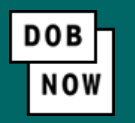

- Navigate to the DOB Now login page at <u>nyc.gov/dobnow</u>, enter your NYC.ID email address in the Email field, and select Login. If you need to create an NYC.ID account, select Create Account or use the <u>DOB NOW User</u> <u>Guide</u> for step-by-step instructions.
- After logging into DOB NOW, the Welcome page displays. Hover over DOB NOW: Safety and click Energy.
- From the Energy sub-menu, select Local Law 97/88 Filing Fee Payments.

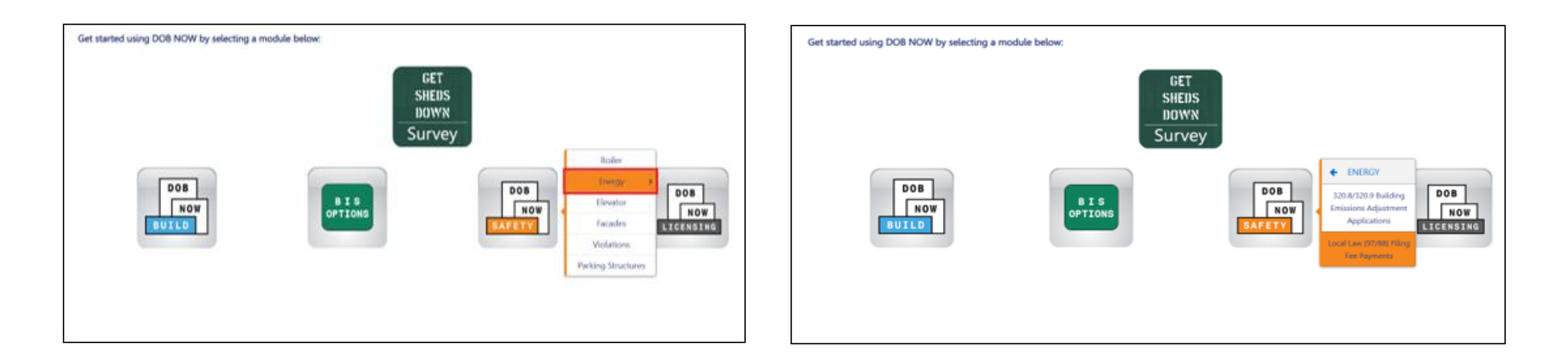

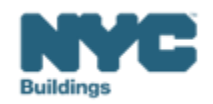

• On the Local Law Payments dashboard, select +Local Law 97 Payment.

| NYC Department of Buildings<br>Local Law Payments |                         |                      |                  |  |  |  |
|---------------------------------------------------|-------------------------|----------------------|------------------|--|--|--|
| 🚓 🕂 🕂 Local Law 97 Payment                        | + Local Law 88 Payment  |                      |                  |  |  |  |
| Local Law 97 Fee Payments                         | Local Law 88 Fee Paymer | nts                  |                  |  |  |  |
|                                                   |                         |                      |                  |  |  |  |
| View Actions ~                                    | Transaction Number ~    | Transaction Status ~ | Payment Status 🗸 |  |  |  |
| Select Action: V                                  | LL97000001041           | Pre-filing           | Due              |  |  |  |
|                                                   |                         |                      |                  |  |  |  |

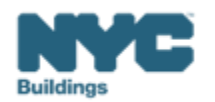

DOB NOV

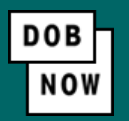

In the **Stakeholders** section, select your role: **Owner** or **Owner's Representative**. The information of the logged in user will autopopulate in the selected section. Owner information is required.

- To change the name or address, select Manage/Associate Licenses from the person icon in the top right corner of the screen.
- If the logged in user is an Owner's Representative, enter the email address associated with the NYC.ID account of the owner on the Owner Information Tab. The grayed-out fields will auto-populate from the DOB NOW profile associated with the NYC.ID account.

**NOTE:** To submit a compliance report in BEAM, you must first pay your filing fee and create an account in BEAM using **one of the following emails provided here: Owner, Owner's Representative, or Service Provider (RDP/RCxA).** Only these emails will allow you to access your building profile in BEAM. You **must** add all three email addresses by clicking either the Owner information or the Owner's

| Representative tabs. |  |
|----------------------|--|
|----------------------|--|

| Stakeholders*              |                    |                                                 |                                           |
|----------------------------|--------------------|-------------------------------------------------|-------------------------------------------|
| Are you an:*               | () Owner's         | Representative (also provide Owner Information) |                                           |
| Owner Information* Owner   | r's Representative |                                                 |                                           |
| Email*                     |                    | Owner Type*                                     | Service Provider (RDP/RCxA) email address |
| Please enter email address |                    | Select Type:                                    | ~                                         |
| First Name                 |                    | Middle Initial                                  | Last Name                                 |
|                            |                    |                                                 |                                           |
| Business Name*             |                    | Business Address*                               | City*                                     |
|                            |                    |                                                 |                                           |
| State*                     |                    | Zip Code*                                       | Business Telephone                        |
|                            |                    |                                                 |                                           |
| L                          |                    |                                                 |                                           |

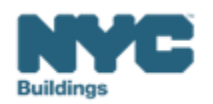

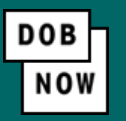

#### • Under Owner Information, select Owner Type.

- The following owner types are fee exempt: Non-profit organization, NYC Agency, NYCHA/HHC Owned and Operated, Other Government Owned and Operated, School Construction Authority.
- Fee-exempt owners are exempt from payment but still must complete these steps to get the Payment
   Confirmation Number to be entered in the BEAM Reporting Portal. If a fee exempt owner type is selected, the NYC
   Department of Finance Property Information must indicate that the Tentative or Final Assessment Roll assessed value is zero. Go to nyc.gov/nycproperty to print proof of exemption and upload it in the Reporting Portal with your report.

| akeholders*                               |                                                        |                                           |  |  |  |
|-------------------------------------------|--------------------------------------------------------|-------------------------------------------|--|--|--|
| Are you an:*                              | Wher's Representative (also provide Owner Information) |                                           |  |  |  |
| Owner Information* Owner's Representative |                                                        |                                           |  |  |  |
| Email*                                    | Owner Type*                                            | Service Provider (RDP/RCxA) email address |  |  |  |
| Please enter email address                | Select Type:                                           | ×                                         |  |  |  |
| First Name                                | Middle Initial                                         | Last Name                                 |  |  |  |
| Business Name*                            | Business Address*                                      | City*                                     |  |  |  |
| State*                                    | Zip Code*                                              | Business Telephone                        |  |  |  |
|                                           |                                                        |                                           |  |  |  |

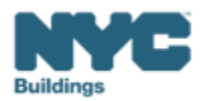

- Select Article 321 to indicate your compliance pathway. Compliance requirements can be confirmed on the <u>LL97 Covered Buildings List</u>.
- Select **Yes** when asked whether you will be filing a compliance report in the LL97 Reporting Portal and select **2024** as your Report Year.

| Transaction Information*                                                                                     |                     |  |  |  |
|----------------------------------------------------------------------------------------------------|---------------------|--|--|--|
|                                                                                                    |                     |  |  |  |
| Which article under Local Law 97 applies to your building?* (This information can be found on the LL97 Cover | ed Buildings list.) |  |  |  |
| ◯ Article 320                                                                                                |                     |  |  |  |
| Will you be filing a compliance report in the LL97 Reporting Portal?*                                        |                     |  |  |  |
| Report Year*                                                                                                 |                     |  |  |  |
| 2024 🗸                                                                                                    |                     |  |  |  |

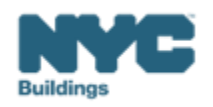

DOB NO

• Select Compliance Report – Energy Compliant Building or Prescriptive Energy Conservation Measures (28-321.3; RCNY 103-17(b)(1)).

| icle 321 Information*                                                                                                    | S 🕈 |
|----------------------------------------------------------------------------------------------------|-----|
|                                                                                                    |     |
| /hat type of Article 321 compliance report will you be filing in the LL97 Reporting Portal?*                             |     |
| Compliance Report - Energy Compliant Building or Prescriptive Energy Conservation Measures (28-321.3; RCNY 103-17(b)(1)) |     |
| Mediated resolution (RCNY 103-17(g))                                                                                     |     |
| Unexpected or Unforeseeable Event (RCNY 103-17(f)(1))                                                                    |     |
| Eligible Energy Conservation Alteration Project (RCNY 103-17(f)(2))                                                      |     |
|                                                                                                    |     |
|                                                                                                    |     |

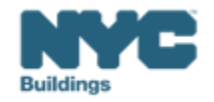

Article

What

DOB

NOV

• In the Property Information section, enter the **Borough, Block and Lot** and click **Search & Add**.

| Property Information*                                       |                | ~         |  |  |  |
|-------------------------------------------------------------|----------------|-----------|--|--|--|
| Select the BIN(s) for which you are filing a single report. |                |           |  |  |  |
| Borough, Block, Lot                                         |                |           |  |  |  |
| Borough*                                                    | Block*         | Lot*      |  |  |  |
| Select Borough 🗸                                            | Enter Block    | Enter Lot |  |  |  |
|                                                             | Q Search & Add |           |  |  |  |

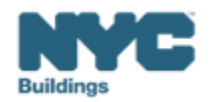

DOB

• In the **Building Identification Number** pop-up window, check the box(es) by the BIN(s) for this payment then select **Select & Add**.

| Building  | Building Identification Number |      |   |                     |                  |          |           |         |                  |
|-----------|--------------------------------|------|---|---------------------|------------------|----------|-----------|---------|------------------|
| ~         |                                | BIN  | ~ | A                   | ddress           | ~        |           | Borough | <                |
|           | 1028159                        |      |   | 125 COLUMBUS AVENUE |                  |          | MANHATTAN |         |                  |
|           |                                |      |   |                     |                  |          |           |         |                  |
|           |                                |      |   |                     |                  |          |           |         |                  |
|           |                                |      |   |                     |                  |          |           |         |                  |
|           |                                |      |   |                     |                  |          |           |         |                  |
|           |                                |      |   |                     |                  |          |           |         |                  |
| Total Ite | ems: 1                         |      |   |                     |                  |          |           |         |                  |
|           | < 1                            | /1 ► | ▶ | 10 V Items Per Page |                  |          |           |         | 1 - 1 of 1 items |
|           |                                |      |   |                     | 🖺 Select & Add 1 | X Cancel |           |         |                  |

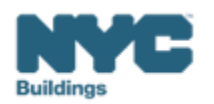

DOB NOV

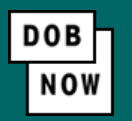

- The property information will then be listed in a grid under the Search & Add button and can be removed by selecting the trash icon. If selections are changed in the Transaction Information section after an address has been added, the system will remove the address and it will need to be re-entered.
- Select Yes to confirm the BIN(s) has either a single owner or the property is a co-op or condo. Enter any Related Payment Confirmation Number (any payment that has already been processed in DOB NOW: Safety for the same property)

| Action                                                                                                    | BIN                                                                                        | Address             | Borough   | Block | Lot |  |
|----------------------------------------------------------------------------------------------------|--------------------------------------------------------------------------------------------|---------------------|-----------|-------|-----|--|
| 8                                                                                                    | 1028159                                                                                    | 125 COLUMBUS AVENUE | MANHATTAN | 1118  | 1   |  |
| Is the selected BI                                                                                                    | s the selected BIN(s) associated with a single owner or is the property a co-op or condo?* |                     |           |       |     |  |
| Related Payment Confirmation Number (any payment that has already been processed in DOB NOW: Safety for the same property). |                                                                                            |                     |           |       |     |  |
| Separate each by a comma ","                                                                                                |                                                                                            |                     |           |       |     |  |
|                                                                                                    |                                                                                            |                     |           |       |     |  |
|                                                                                                    |                                                                                            |                     |           |       |     |  |
| Save Proceed to Pay § 210                                                                                                   |                                                                                            |                     |           |       |     |  |

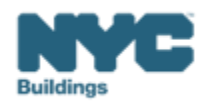

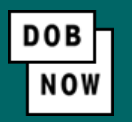

 For all other buildings, the Proceed to Pay button will display the payment amount. Click Proceed to Pay and then Pay Now. A CityPay window will open in a new window/tab where payment is made by selecting the Check or Credit Card tab. See the DOB NOW Payments CityPay Manual (link) for step-by-step instructions.

| P | Payment Confirmation                                                                                                    |  |  |  |  |  |
|---|----------------------------------------------------------------------------------------------------|--|--|--|--|--|
|   | Are you sure you want to make a payment of \$210.00?                                                                       |  |  |  |  |  |
|   | eCheck payments can take up to 10 days to process. The transaction will not be<br>complete until the payment is processed. |  |  |  |  |  |
|   | Please confirm that your pop-up blocker is turned off before clicking on the Pay Now button.                               |  |  |  |  |  |
|   | Pay Now Cancel                                                                                                    |  |  |  |  |  |

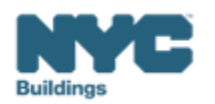

- After payment is submitted in City Pay, receipt details will be provided that show a receipt number. This is **NOT** the number to be entered in to the BEAM Reporting Portal.
- Return to the DOB NOW window. For credit card/Paypal/Venmo payments, you will see a notification with a
  Payment Confirmation Number. This is the number to be submitted in the Reporting Portal. It will also be sent
  to you by email.

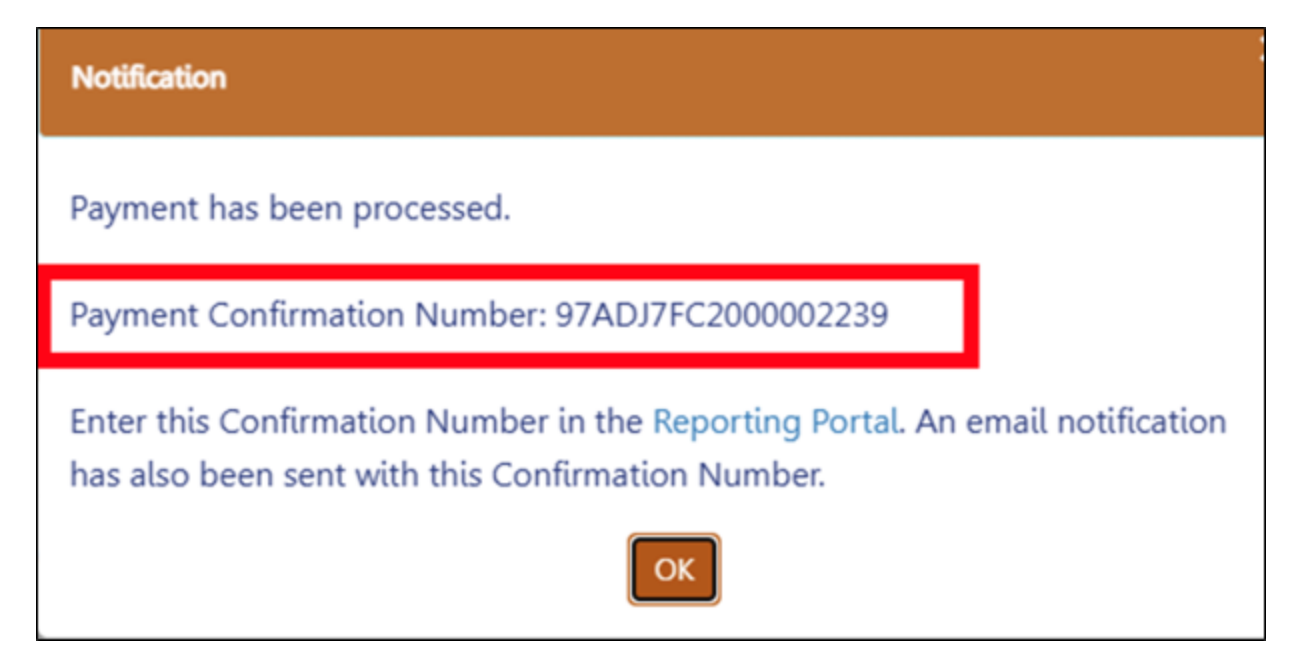

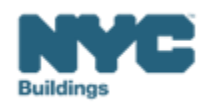

DOB

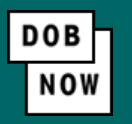

- For payments by eCheck, the status of the transaction will change to Pending Payment Verification. The
  Payment Confirmation Number will be sent by email when the payment clears (up to 10 business days after it
  is submitted).
- The **Payment Confirmation Number** can be viewed on your dashboard once the Transaction Status is submitted. To view all transaction details, double click on the transaction number to open it. From the Actions column, you can delete any transaction in Pre-Filing status.

| NYC Department of Buildings<br>Local Law Payments |                      |                |                                 |           |               |              |          |
|---------------------------------------------------|----------------------|----------------|---------------------------------|-----------|---------------|--------------|----------|
| Local Law 97 Payment + Local Law 88 Payment       |                      |                |                                 |           |               |              |          |
| Local Law 97 Fee Payments Local Law 88 Fee Paymen | ts                   |                |                                 |           |               |              |          |
| View Actions Y Transaction Number                 | Transaction Status ~ | Payment Status | Payment Confirmation Number 🛛 👻 | Article ~ | Amount Paid ~ | Amount Due V | Owner    |
| Select Action: VLL97000002239                     | Submitted            | Paid           | 97ADJ7FC2000002239              | 20        | \$300.00      | \$0.00       | u unduru |

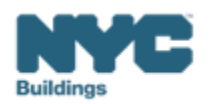

DEMO Article 321

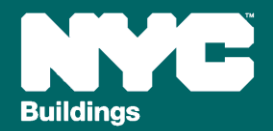

## Webinar Schedule

| Webinar Date | Session Topic - (BEAM specific ticket details below)                                                                                                    |
|--------------|----------------------------------------------------------------------------------------------------|
| 2/28/2025    | Overview of LL97 Reporting Process                                                                                                    |
| 3/5/2025     | Benchmarking Forum                                                                                                    |
| 3/7/2025     | <u>Article 321 Compliance Filing: Part 1</u><br>LL97 Compliance Report (Article 321)                                                                                                    |
| 3/11/2025    | Article 320 Filing: Part 1<br>LL97 Building Emissions Limit & RDP Attestation (Article 320),<br>LL97 Deductions and Alternatives to Calculating Annual Building Emissions (Article 320 and Article 321),<br>LL97 Block Proration (Article 320). |
| 3/14/2025    | Article 321 Compliance Filing: Part 2<br>LL97 Penalty Mitigation (Article 321),<br>LL97 Covered Building List (CBL) Disputes.                                                                                                    |
| 3/18/2025    | Article 320 Continued: Part 2<br>LL97 Penalty Mitigation (Article 320),<br>LL97 Good Faith Efforts Report (Article 320 only).                                                                                                    |
| 3/20/2025    | LL88 Lighting & Sub-Metering                                                                                                    |
| 3/25/2025    | LL97 Application for §320.7 Adjustment                                                                                                    |
| TBD          | Offsets                                                                                                    |

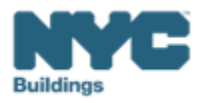

# **DOB** Webinars

# Questions and Inquiries? Contact: <u>BEAM\_LL97@buildings.nyc.gov</u>

build safe live safe

build safe live safe

MK

肥く

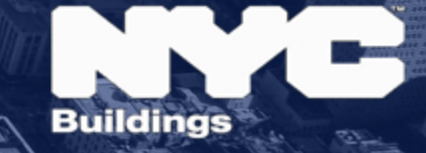